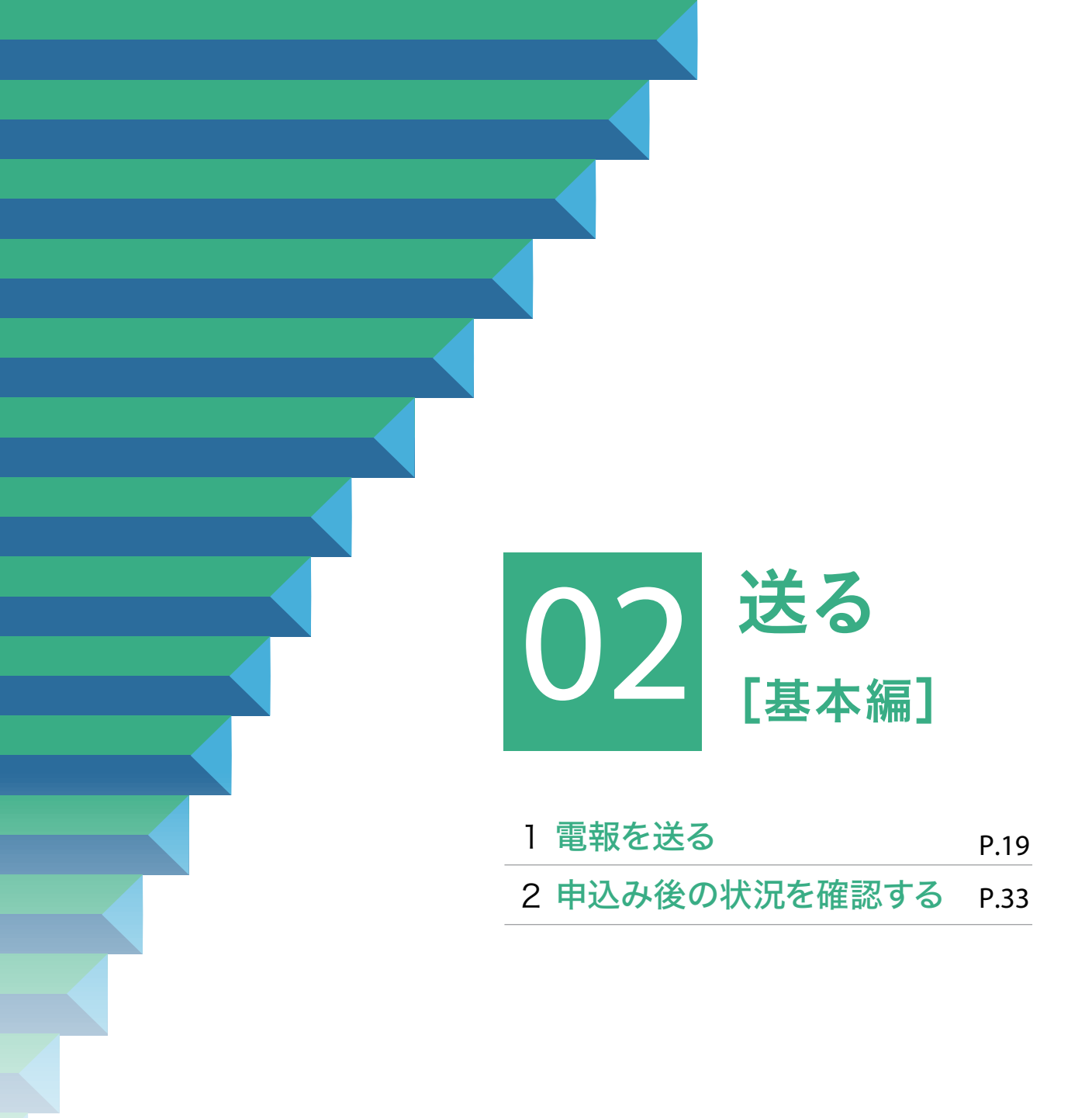

# 1.電報を送る

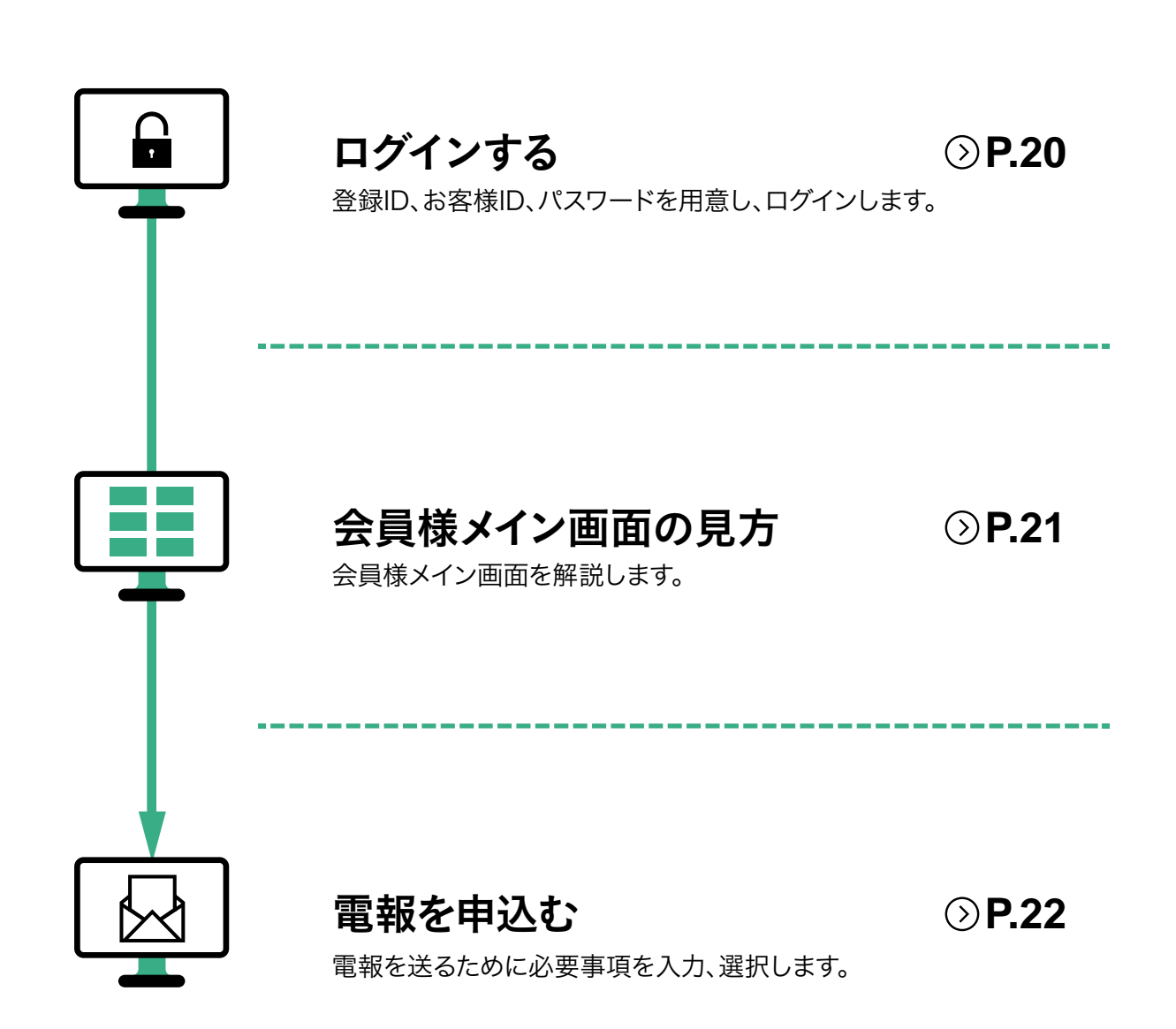

# 1 「ビジネスD-MAIL」会員としてログインします

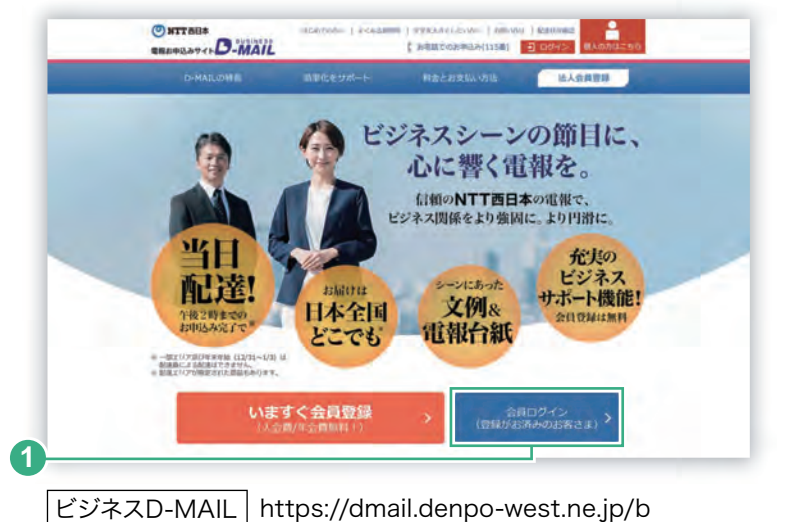

Ĥ

(

1. 雷報を送る

 「NTT西日本の電報お申込みサイト ビジ ネスD-MAIL」のトップ画面へアクセスし、 会員ログインボタンをクリックします。

| NTT西日本の電報<br>お申込みいただく  | とご利用いただき、ありがとうご<br>前に、「お知らせ」「AC達得俗」                                                                     | ざいよう。<br>そ必ずご確認ください。                                                                                                    |
|------------------------|----------------------------------------------------------------------------------------------------|----------------------------------------------------------------------------------------------------|
| < 前のパー                 | ジへ戻る                                                                                                    |                                                                                                    |
| ■法人会員のお客               | 1941                                                                                                    | ■はじめてご利用の方                                                                                                    |
| ? J(27)                | <ul> <li>(109)または「15)</li> <li>55番切り</li> <li>55番切り</li> <li>1000-ドークスジー</li> <li>ログインできない場合</li> </ul> | <ul> <li>で込まる数字部所</li> <li>あする</li> <li>パマボドにより表量数(低い)かどろくことで運転特徴のからないが<br/>行 何万の場料はな~一緒に式ないましなず行<br/>用いただする品が、死亡の支払の当ちなずり<br/>用いただする品が、死亡の支払の当ちなずり<br/>用いただする品が、死亡の支払の当ちなごり、</li> <li>パマジード変更感の注意点(<br/>(スワード変更感の注意点)</li> <li>パマジード変更感の注意点(<br/>の)</li> </ul>                                                                                                    |
| ~                      |                                                                                                    |                                                                                                    |
| 2475世 2                | は、SSL (病報を均同化して送る<br>2025年2月1日 <u>19</u>                                                                | まするセキュリティーソフト)を利用して、お客さまの個人併発を存成しております。<br>システムメンテナンスによるサービス停止について<br>以下の時度等サービス欠不利利しいただがますか。<br>・2025年2月28日(公)午後115~2025年3月1日(上)午前5時<br>ジステムメンテナンスによるす払いの停止について<br>以下の時度帯「存541」がご利用いただけません。<br>・2025年2月18日(公)午後10時~2025年2月19日(火)年前5時505)<br>お客さまにはご予修をお掛けいたしますが、何やご理解いたださますよう宜しくお<br>続い取ります。                                                                                                    |
| S-4748 🔛               | は、SSL (携根を場号化して送る<br>2025年2月1日<br>58<br>2024年12月10日<br>88                                               | まするセキュリティーソフト)を利用して、お客さまの個人俳優を存成しております。<br>システムメンテナンスによるサービス停止について<br>などの期間帯サービスがご利用しただけません。<br>・2025年2月28日(金)午後13時 ~2025年3月1日(上)午前5時<br>システムメンテナンスによる自私にの停止について<br>などの期間帯(53人1)がご利用いただけません。<br>・2025年2月18日(火)午前10時 ~2025年2月19日(火)午前5時30)<br>お客さまにはご不便をお掛けったしますが、何やご理解いただきますよう宜しくお<br>調い取します。<br>電燈サービスにおける「夜雪漂路」および「配造剥印」のファクシミンリによる連絡<br>を、2025年2月28日(金)すでの電機型の少をもって時了いたします。<br>何応ご理解を思りますようお願い中しのげます。<br>詳しくにともちをご覧ください。                                                                                                    |
| ③ 当サイトで<br>あ知らせ<br>→一覧 | は、SSL (精報を助用化して)まで<br>2025年2月1日<br>2024年12月10日<br>80<br>2024年12月1日<br>80                                | まするセキュリティージフト)を利用して、お客さまの個人併発を存成しております。<br>システムメンテナンスによるサービス停止について<br>以上の時度等サービス欠ご利用しただがますかん。<br>・2025年2月28日(②)午前13時、~2025年2月19日(1)午前5時<br>システムメンテナンスによるす仏、の停止について<br>以上の時度等「行払い」がご利用いただがません。<br>・2025年2月18日(以)午前10時~2025年2月19日(以)午前5時<br>システムメンテナンスによるす仏、の停止について<br>以上の時度等「行払い」がご利用いただけません。<br>・2025年2月18日(以)午前10時~2025年2月19日(以)午前5時<br>システムメンテナンスによるす仏、の得たについて<br>以上の時度等(「白払」がご利用いただけません。<br>・2025年2月18日(以)午前10時~2025年2月19日(以)午前5時<br>システムシンテナンスによるす仏、の得た地をしていたいます。<br>特徴のします。<br>電路サービスにおける「な空塗地袋」および「配達通知」のファクシンテリによる連絡<br>た、2025年2月20日(金)までの場合物がなもって施了いたします。<br>何応ご薄所を思われます。<br>和したいます。<br>本学校は(12月31日~1月3日)にお届けを希望される場合の知識いについて<br>常時・ビス度用条件の別面しにないい、毎年年後(2月31日~1月3日)に<br>対価サービス度用条件の別面しにない、毎年年後(2月31日~1月3日)に<br>対価サービス度用条件の別面しにない、毎年年後(2月31日~1月3日)に<br>対価サービス度用条件の別面しにない、毎年年後(2月31日~1月3日)に<br>対価サービス度用条件の別面しにない、毎年年後(2月31日~1月3日)に<br>対価サービス度用条件の別面しにない、毎年年後(2月31日)に<br>対価サービス度用金融の記録がでの間を見たる配合はおゆかさせていただきます。<br>(他記)<br>電機取りによる個体の記録けぞこ希望される場合は、1月4日以降の回避目をご<br>変くい。 |

会員ログイン・新規登録画面から
 「登録ID」、「お客様ID」、「パスワード」を入力し、
 ログインボタンをクリックします。

#### 登録ID

NTT西日本が発行した数字8桁の番号 です。

- ■お支払い方法が「クレジットカード」または 「電話番号とクレジットカード」の場合 会員登録申請の完了画面(P.14)にて表 示されます。
- お支払い方法が「電話番号」の場合 会員登録申請後、3営業日程度でメール (P.16)でお送りいたします。

#### お客様ID

登録時にお客様が設定されたIDです。

パスワード

登録時にお客様が設定されたパスワ ードです。

- ※ ビジネスD-MAILのご利用には事前に会員登録が 必要です(会員登録無料)。
- ※ お客様のビジネスD-MAIL会員登録ID、お客様ID、パス ワードはお客様で責任を持って管理をお願いします。
- ※ 登録ID等入力の際は日本語入力モードから、英数直 接入力モードへ切り替えて入力してください。 (半角入力でエラーが出る場合はこの方法をお試し ください)

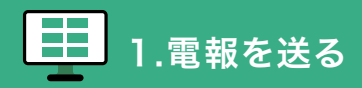

#### 会員様メイン画面の見方

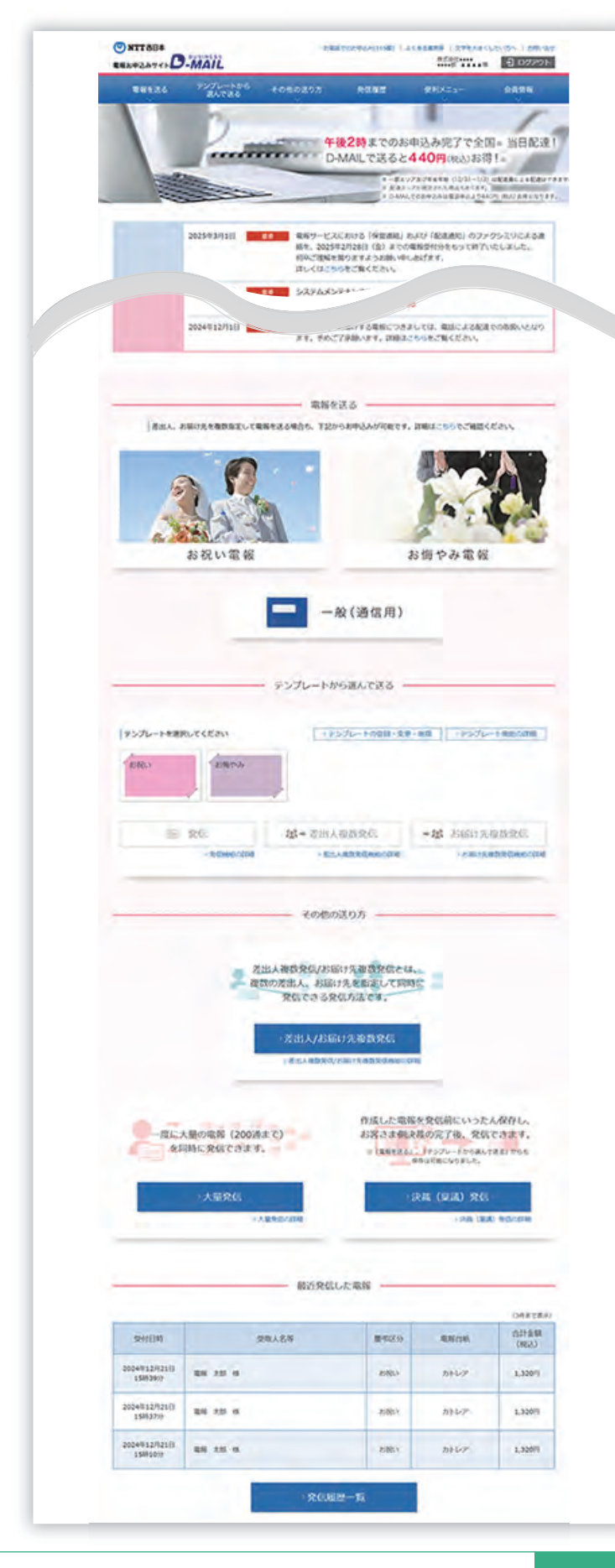

- A 発信したい電報は、「お祝い電報」、 「お悔やみ電報」、「一般(通信用)」 からお選びいただけます。
- B テンプレート機能を利用して電報を 発信できます。「テンプレートの登 録・変更・削除」が行えます。

ヨ テンプレート機能 P.59

C「差出人/お届け先複数発信」機能 がご利用いただけます。詳しくは、 第3章 便利な機能[発信編]をご 確認ください。

> ※ 差出人/お届け先複数発信ではクレジットカード によるお支払いはお取り扱いしておりません。

> 差出人を追加する
>  P.40
>
>
>  調
>  お届け先を追加する
>  P.45

- D「大量発信」機能がご利用いただけ ます。
  - ※ 大量発信ではクレジットカードによるお支払 いはお取り扱いしておりません。

※ 大量発信機能について詳しくは別途「大量発信 用の詳細操作マニュアル」をご確認ください。

E「決裁(稟議)発信」機能がご利用いただけます。

■ 決裁(稟議)発信機能 P.50

F 「発信履歴管理・配達状況確認」 画面で、発信した電報の履歴・配達 状況を確認できます。

➡ 発信履歴·配達状況管理機能 P.88

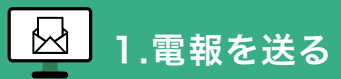

# 2.用途にあった電報の種類を選びます

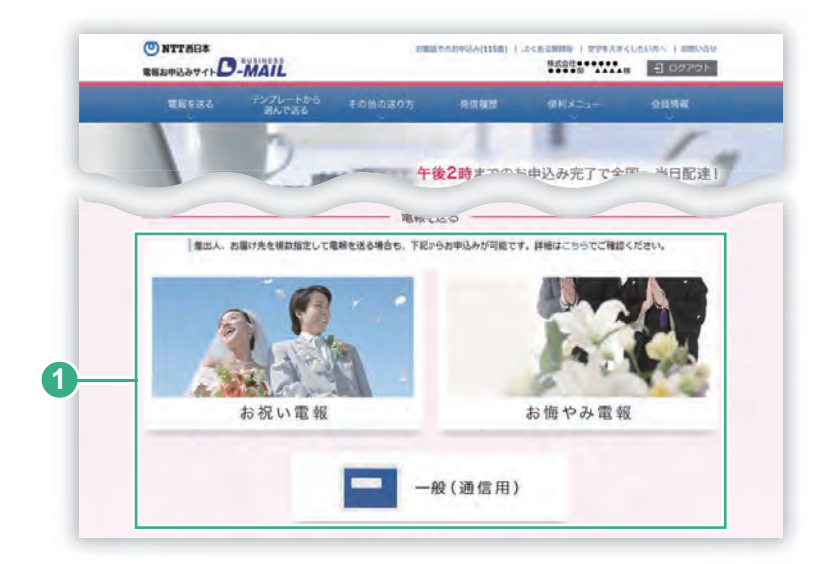

会員様メイン画面の
 「お祝い電報」、
 「お悔やみ電報」、
 「一般(通信用)」
 から目的の電報を選び、クリックします。

#### 3. 電報台紙を選びます

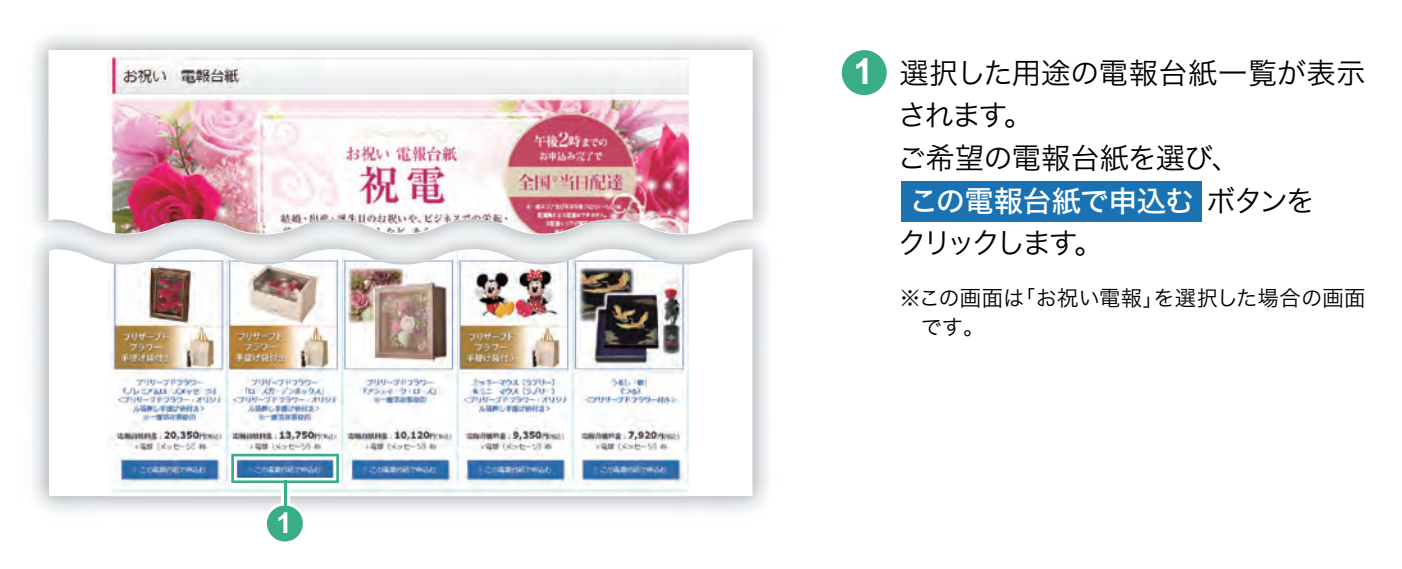

#### 4 重要事項確認画面とご利用規約をご確認ください

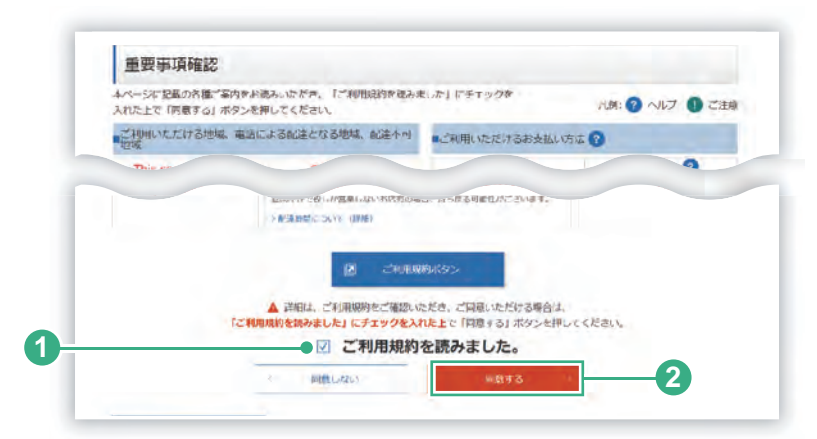

 ご利用規約を読んだ後に、
 チェックボックス にチェックを入れて ください。

 ご利用規約に同意いただける場合は、
 同意する ボタンをクリックします。

# 5.「お届け日時・お届け先入力」に必要な内容を入力します

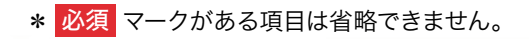

1.雷報を送る

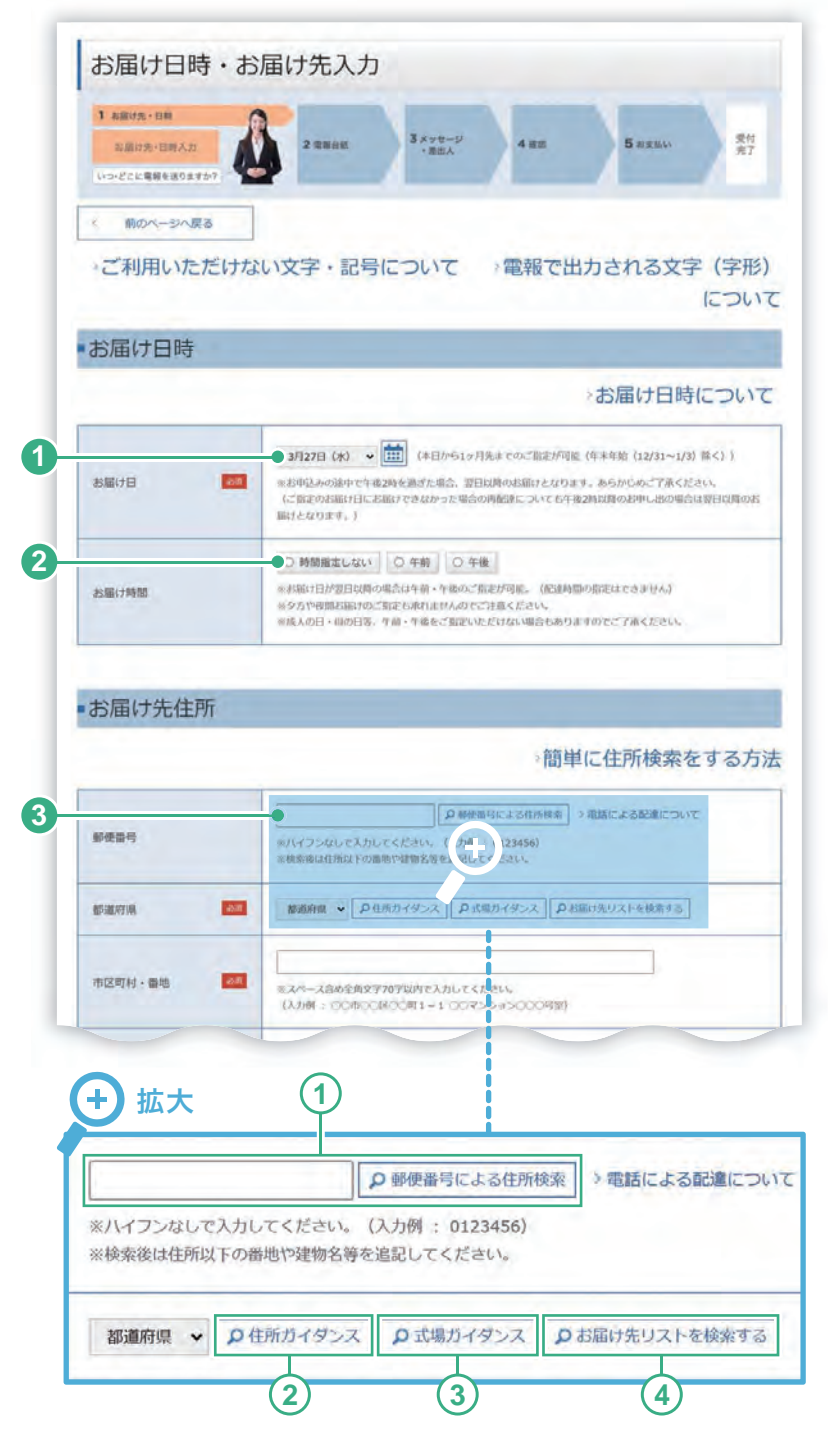

※ お届け先項目の最大入力可能文字数

| 項目      | 最大入力文字数(全角) |
|---------|-------------|
| ご住所     | 70文字        |
| お届け先式場名 | 35文字        |
| 受取人名等   | 100文字       |

- 「お届け日」はプルダウンメニュー、も しくはカレンダーから選択できます。 選択後、お申込み日から何日後の配 達となるか表示されますので、ご確認 ください。
- 当日以外の配達日をご指定の場合、
   「午前」か「午後」のお届け時間帯を指 定できます。

3 お届け先情報の入力

お届け先は直接入力することができ ますが、下記の方法から入力すること もできます。

- 郵便番号による住所検索
   「郵便番号」を入力し、「郵便番号 による住所検索」ボタンをクリック すると該当する住所を表示します。
- (2) 住所ガイダンス (P.83)

都道府県から選択して住所を検 索する「住所ガイダンス」 画面が 表示されます。

3 式場ガイダンス (P.86)

都道府県から選択して主な式 場・斎場を検索する「式場ガイダンス」 画面が表示されます。

(4) お届け先リストを検索する

事前にお客様が登録されたお届 け先から選択する場合は「お届け 先リストを検索する」 ボタンをク リックします。

📴 お届け先管理機能 P.66

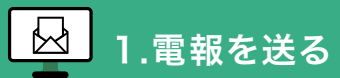

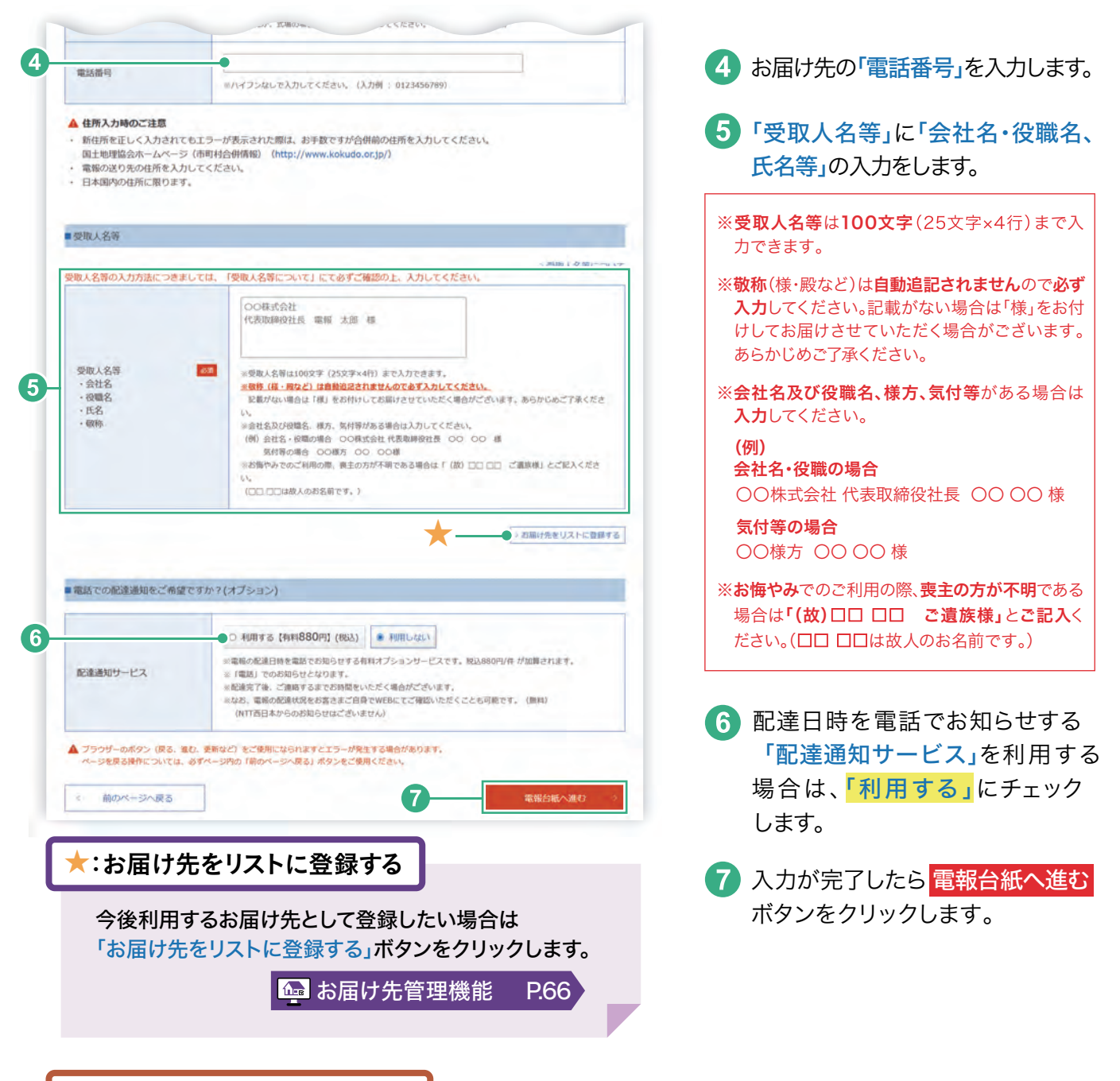

#### お届け先ヘルプ/住所候補選択

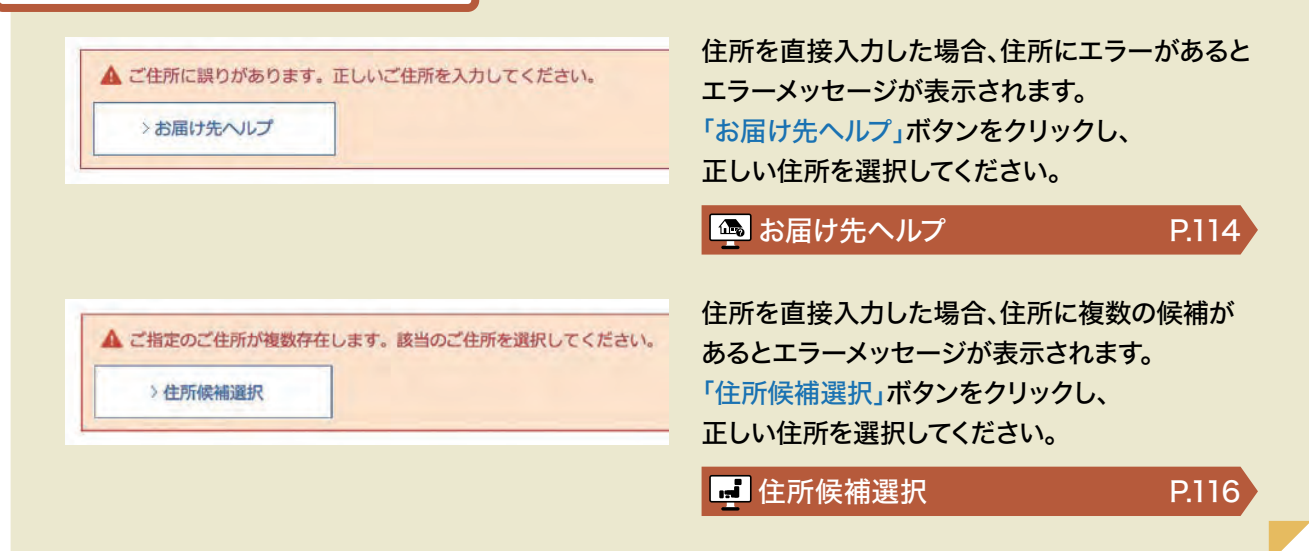

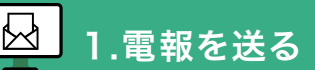

\* 必須 マークがある項目は省略できません。

#### 6 「電報台紙」画面に必要な内容を入力します

#### 電報台紙 2 -電報台 受付 完了 1 川屋け先・日井 ご利用用途と電報会紙を ご確認ください 前のページへ戻る メッセージの種類 0 お祝い □ お間やみ 0 その他 1 メッセージに添える表題をお選びください。 (1) ● ● お祝い ○ 激励 ○ お礼 ○ お見聞い ○ ご挨拶 ○ その他 (表知なし) 43.0 95.00 ※表題は電報議師の上部に大きく田子されます。 (その巻(表題ない)を選択された場合は、田子されません。) (2)● ● 結婚 ○ 誕生日 ○ 人事 ○ 近岸 ○ 叙録 10.0 ご利用用途 ○ その他 道訳してください。 ◆ ※ご利用用油は電報販売に印字されません。 ■ 通択された電報台紙 ●●● >お申込みエリア等が限定された商品とは > 電報台紙連択について プリザーブドフラワー「ローズガーデンボックス」<プリザーブドフ ラワー・オリジナル指押し手提げ袋付き>※一部造花等使用 電報台紙料金:13,750円(税込) 2 \*\* 电极行机专定型 3 前のページへ戻る

1 メッセージの種類(表題)

- 「表題」は作成するメッセージの 種類を指定します。 該当する項目にチェックします。
- 2 お祝い用の表題をご指定された 場合は必ず「ご利用用途」をお選 びください。なお、ご利用用途の 「その他」を選択した場合は、該当 する用途をプルダウンメニューか ら選択します。
- 2 電報台紙を変更する場合は、「電報台紙 を変更」ボタンをクリックし、台紙紹介 ページから電報台紙を選択します。

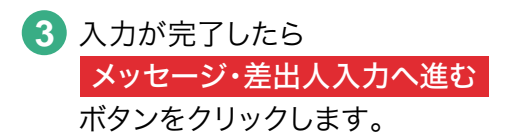

#### 7 「メッセージ・差出人入力」画面に必要な内容を入力します

\* 必須 マークがある項目は省略できません。

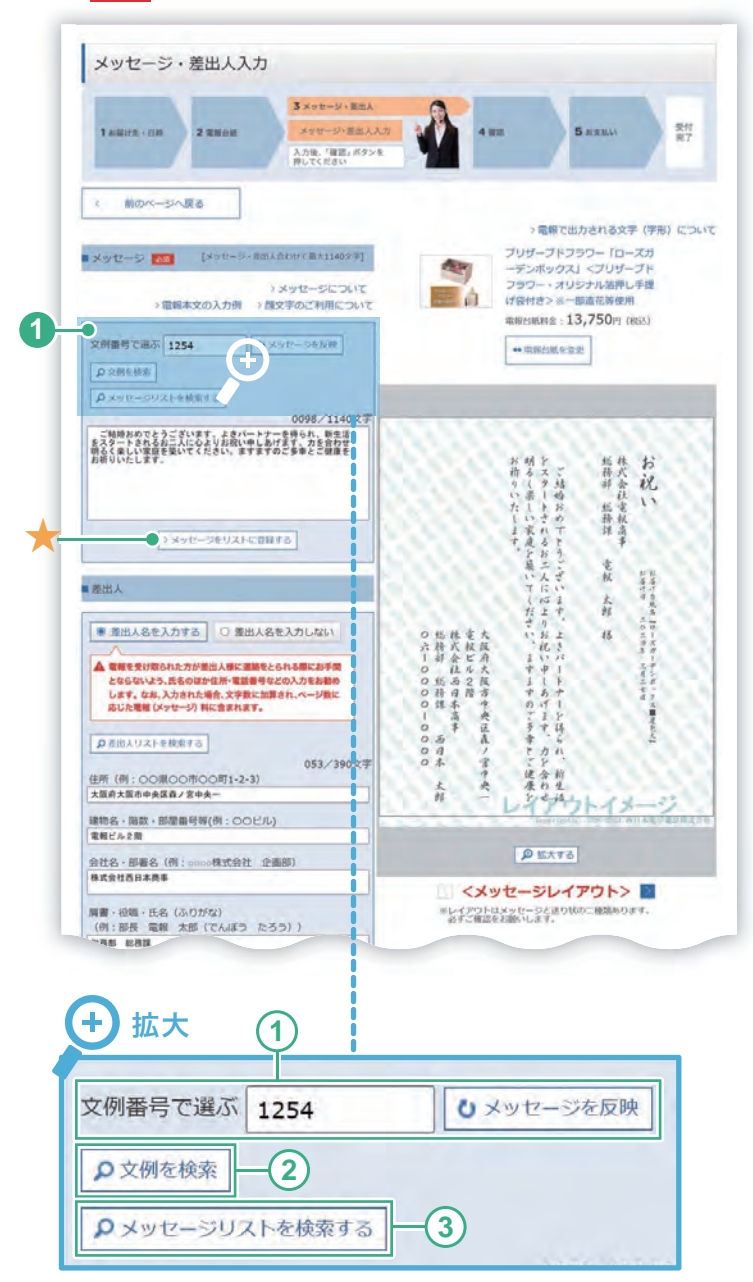

1 メッセージの入力

メッセージは直接入力することができま すが、下記の方法から入力することもで きます。

(1) 文例番号で選ぶ

文例番号から選択する場合は「文 例番号」を入力し、「メッセージを 反映」ボタンをクリックします。

2) 文例を検索

用意された文例から選択する場合 は「文例を検索」ボタンをクリックし ます。

(3) メッセージリストを検索する

事前にお客様が登録したメッセージ から選択する場合は「メッセージリ ストを検索する」 ボタンをクリックし ます。

※ メッセージ・差出人欄の最大入力可能文字数

| 項目    | 最大入力文字数(全角)       |
|-------|-------------------|
| メッセージ | 1,140文字(行数は38行以内) |
| 差出人   | 390文字(行数は13行以内)   |

・メッセージ欄及び差出人欄の合計が1,140文字(スペースを 含む)を超えないこと。

・スペース(ブランク)は電報料金にはカウントされません。

・メッセージ+差出人で11行目以降は2枚目に印刷されます。

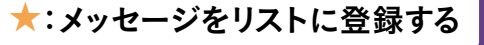

今後利用するメッセージとして登録したい場合は「メッ セージをリストに登録する」ボタンをクリックします。

🐻 メッセージ管理機能

P.72

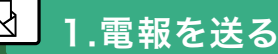

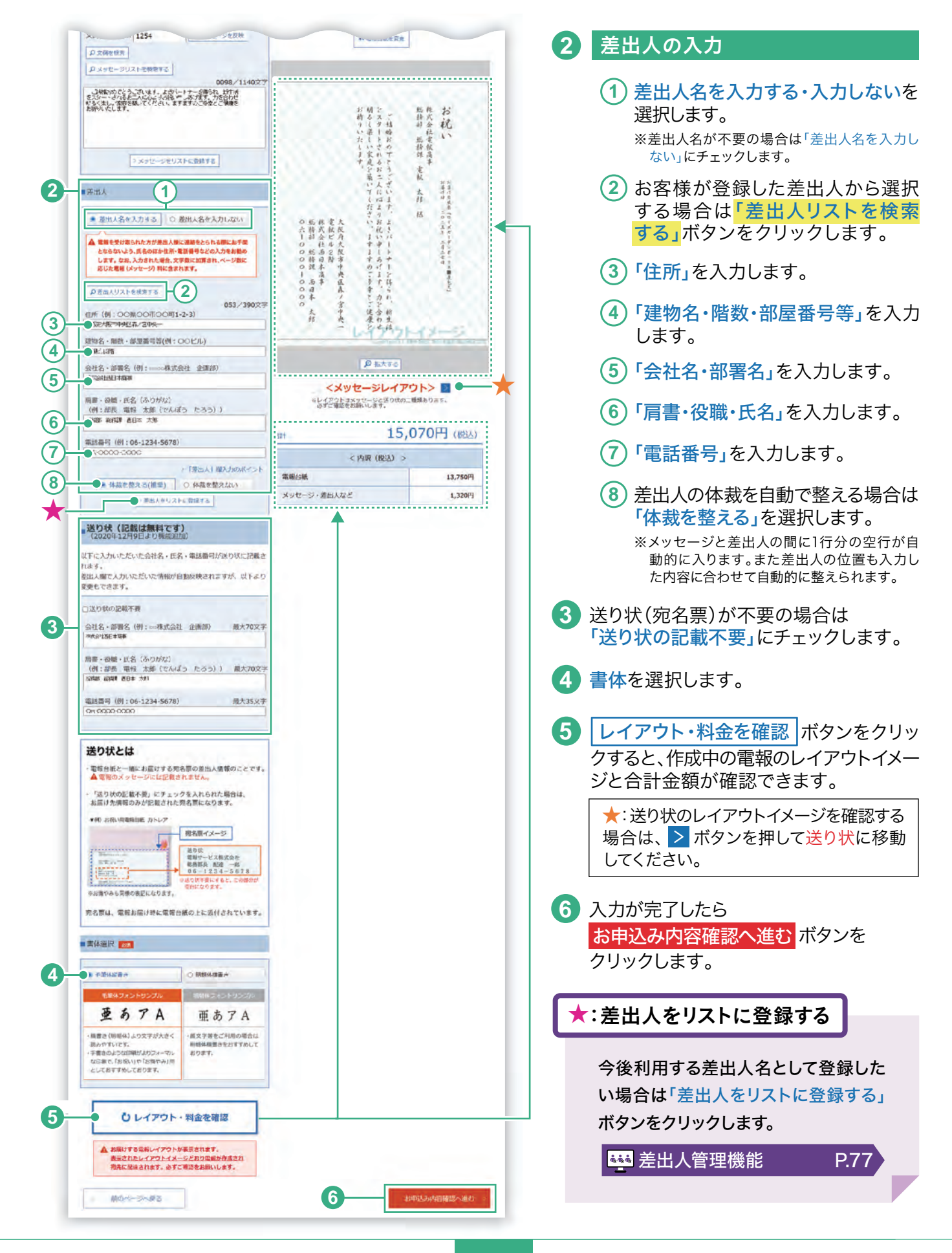

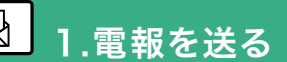

## 8.入力したお申込み内容を確認します

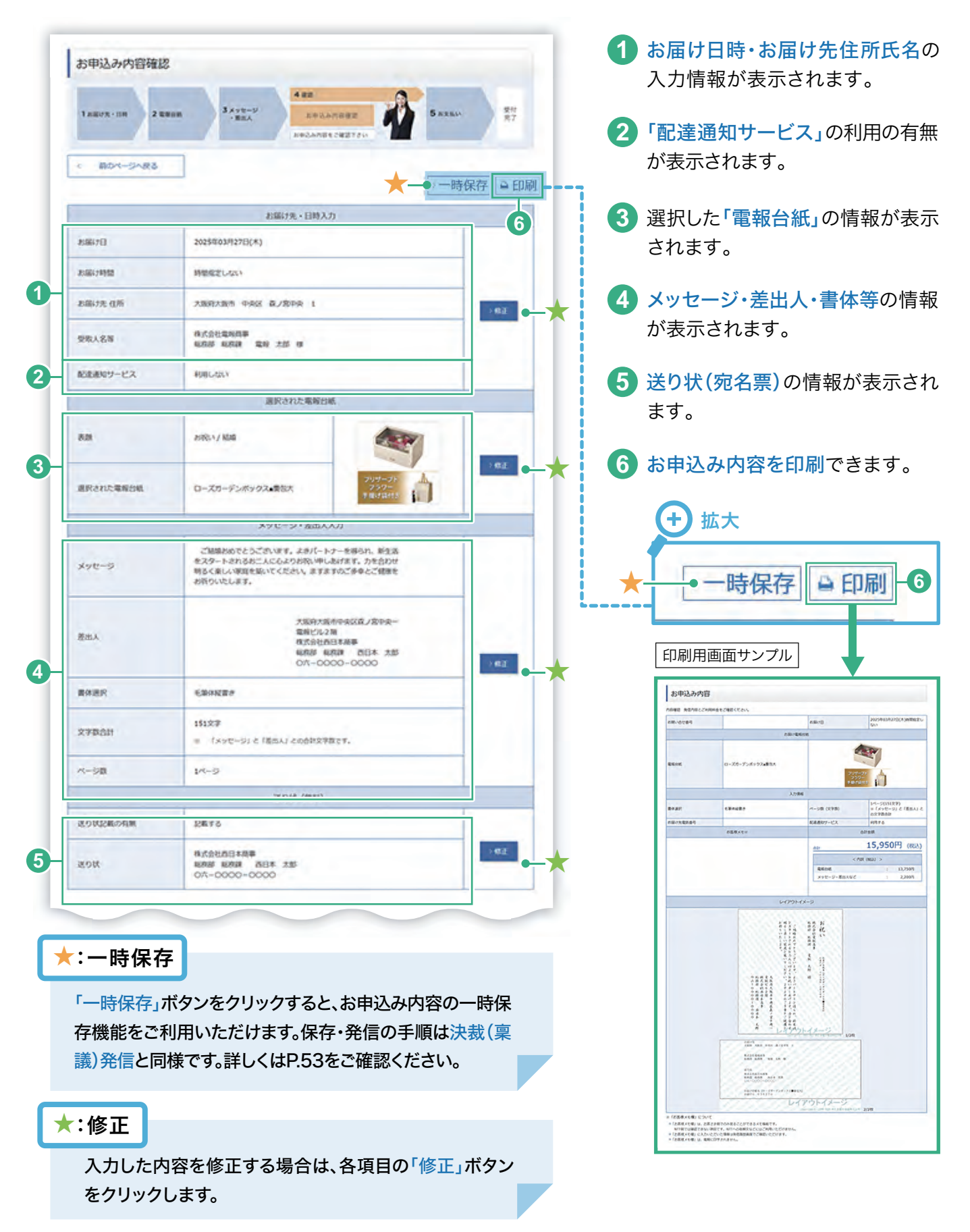

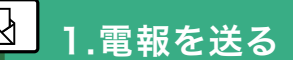

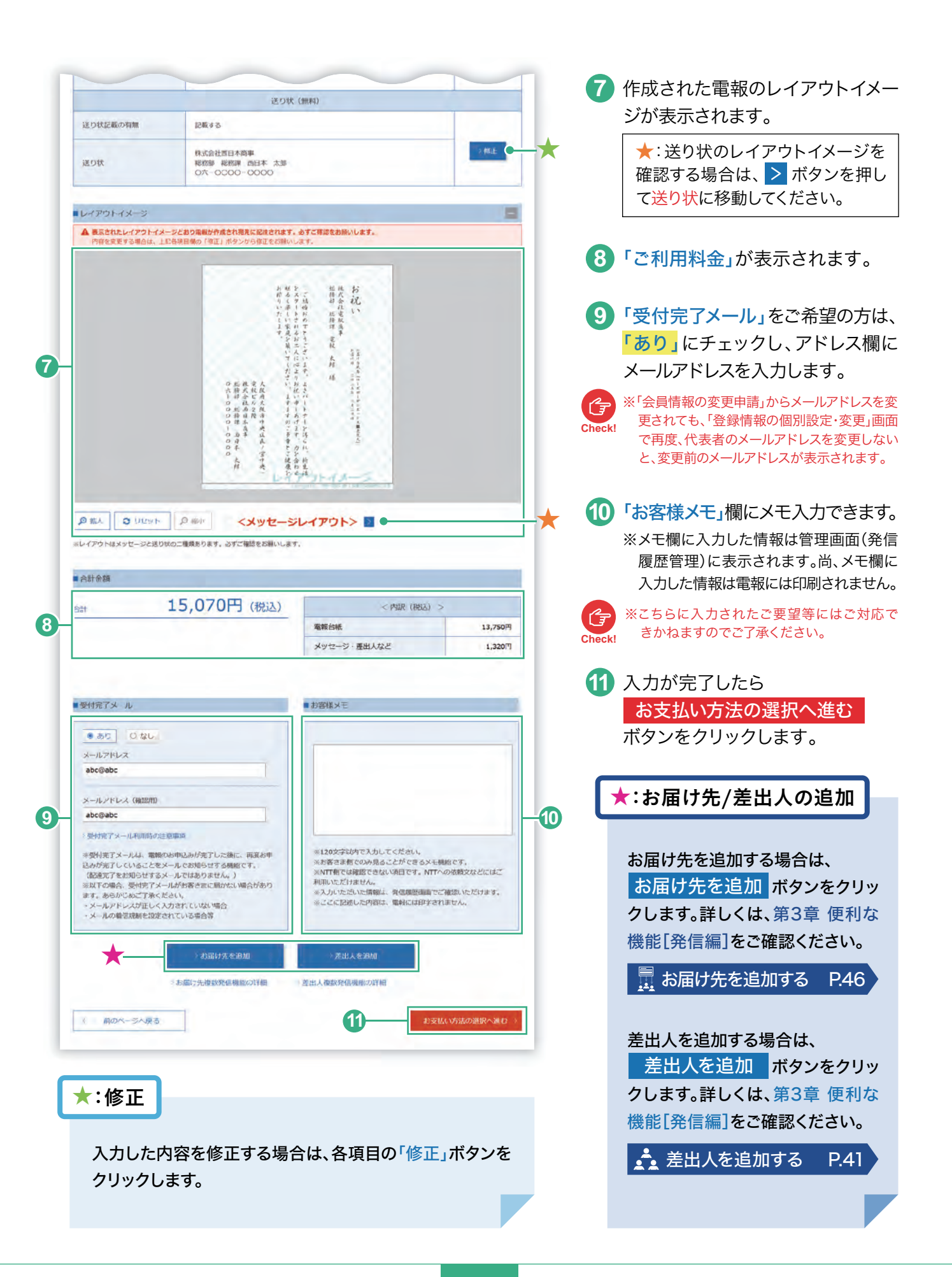

#### 9.ご利用料金のお支払い方法を選択します

1.電報を送る

| * 必須 マークがある項                                                                                                    | 目は省略できません。                                                                                                    |                                                   |
|----------------------------------------------------------------------------------------------------|----------------------------------------------------------------------------------------------------|---------------------------------------------------|
| お支払い方法の選択                                                                                                    |                                                                                                    | 1 お支払い方法を選択                                       |
| 1 801-2182                                                                                                    |                                                                                                    | ご利用料金の <mark>お支払い方法</mark> を以下の方法から選択し<br>ます。     |
| ■ ご和明史<br>● NTTRD本<br>● 電話料金払い<br>・<br>・<br>・<br>・                                                                                                    | р. К. С. Воросу К. АК.                                                                                                    | 1 NTT西日本電話料金払いによるお支払い                             |
| TREOCREM-VERSION RELATED AND     TREOCREM-VERSION RELAT.     TREOCREM-VERSION     TREOCREMENT RELATION     TREORING RELATION     TREORING RELATION     TREORING RELATION     TREORING RELATION     TREORING RELATION     TREORING RELATION     TREORING RELATION     TREORING RELATION                                                                                                    | 2014年4日 - WE (出版)<br>に<br>き<br>そのですがた、海田に作用できたから、                                                                                                    | ② 登録済みクレジットカードによるお支払い<br>※登録済みクレジットカードによるお支払いの場合も |
| № Слетенациялания, дак-с-делавалься или кака жи разлика<br>и слетенация на нариски на стратика и полнаки и полнаки<br>и алиментатика и слетока, дака и полнаки и полнаки<br>и алиментатика и слетока и полнаки и полнаки и<br>натака нариска и слетока и полнаки и полнаки<br>натака на полнаки и слетока и полнаки и полнаки<br>натака на полнаки и слетока и полнаки и полнаки<br>и полнаки и полнаки и полнаки и полнаки и полнаки<br>и полнаки и полнаки и полнаки и полнаки и полнаки<br>и полнаки и полнаки и полнаки и полнаки и полнаки<br>и полнаки и полнаки и полнаки и полнаки и полнаки<br>и полнаки и полнаки и полнаки и полнаки и полнаки<br>и полнаки и полнаки и полнаки и полнаки и полнаки и<br>и полнаки и полнаки и полнаки и полнаки и полнаки и<br>и полнаки и полнаки и полнаки и полнаки и<br>и полнаки и полнаки и полнаки и полнаки и<br>и полнаки и полнаки и полнаки и полнаки и<br>и полнаки и полнаки и полнаки и полнаки и<br>и полнаки и полнаки и полнаки и<br>и полнаки и полнаки и полнаки и<br>и полнаки и полнаки и полнаки и<br>и полнаки и полнаки и полнаки и<br>и полнаки и полнаки и<br>и полнаки и полнаки и<br>и полнаки и полнаки и полнаки и<br>и полнаки и полнаки и<br>и полнаки и полнаки и<br>и полнаки и полнаки и<br>и полнаки и полнаки и<br>и полнаки и полнаки и<br>и полнаки и полнаки и<br>и полнаки и полнаки и<br>и полнаки и<br>и полнаки и полнаки и<br>и полнаки и полнаки и<br>и полнаки и<br>и полнаки и полнаки и<br>и полнаки и<br>и полнаки и | Another - america-designation (c. for data calculation)<br>which should be a method - c. (between should be a<br>method - c. (between should be a<br>method - c. (between should be a | ③ 別のクレジットカードによるお支払い                               |
|                                                                                                    |                                                                                                    | ※別のクレシットカードをご利用の場合                                |
| ○ 別TT西日本 ② 登録済か<br>常誌料査払い<br>クレジットカードでお支払いください、 VISA ●● 課題 ■<br>を気払時については、こが時のカード会せごとに異なりますので、あり                                                                                                    | トカード<br>・カード<br>・プロ(いただ)13クレジソトカード会社<br>(日本知知時代の語る)<br>-ドを代の5時のセネッズ通路く芝加い。                                                                                                    | 登録していないクレジットカードをご利用の場合は「クレ                        |
| カード番号 201 ペルイフンない                                                                                                    | で入力してください。 (入力例 : 0123456789012345)                                                                                                    | 2 選択が完了したら、                                       |
| 有动期限 201 ~月/                                                                                                    | 2026 ~伴                                                                                                    | お支払い方法の確認へ進む ボタンをクリックします                          |
| セキュリティコード ()、<br>▲セキュリティコードとは? ()、<br>()、)()():01:                                                                                                    | 23)                                                                                                    |                                                   |

#### 10 お支払い方法を確認し、申込みます

| お支払い方法確認                                  | 5                                                                     | 1      | 選択されたお支払い方法が表示されます。                                                                                                 |
|-------------------------------------------|-----------------------------------------------------------------------|--------|----------------------------------------------------------------------------------------------------|
| 1 ABUTS-DB 2 BU<br>( 前のバージへ戻る)<br>ここ40月町会 |                                                                       | 2      | 内容を変更する場合は <mark>「前のページへ戻る」</mark> ボタンを<br>クリックします。                                                                 |
| air -                                     | 15,070円 (REi込) < PURP (REiA) ><br>電動分析: 13,750円<br>メッセージ・第四人など 1,320円 | 3      | 表示されている内容に誤りが無ければ、<br><mark>この内容で申込む</mark> ボタンをクリックします。                                                            |
| ■ お交払い方法<br>お支払い方法                        | NTTATLABARGC & ZUTEL-                                                 | G      | 「この内容で申込む」ボタンを連続して複数回クリックすると重複のエ<br>ラーとなる場合があります。                                                                   |
| 電話量号<br>受付売了メール                           | 0123450789<br>105                                                     | Check! | 「お申込みの電報は既に受付済みです。」というエラーメッセージが出た場合<br>は、発信履歴等でご確認ください。重複がある場合はお電話(0120-860-<br>115※ ガイダンス①受付時間:年中無休午前8時~午後7時)にて、取消 |
| 5 前のページへ戻る<br>Web ページからのメッセー              | 3 - Confittenado -                                                    | )      | し処理を依頼ください。<br>※加入電話・ひかり電話・携帯電話・スマートフォンからもご利用いただ<br>けます。                                                            |
| <b>?</b> %##9:                            | 0123456789でようしいでしょうか?<br>OK キャンセル                                     | 4      | 「NTT西日本電話料金払い」によるお支払いを選択した<br>場合、請求先電話番号を確認するメッセージが表示さ<br>れます。誤りがなければ、「OK」ボタンをクリックします。                              |

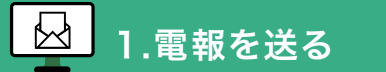

#### 11 「受付完了」画面が表示されたら、お申込み完了です

| 受付完了                                                                                                    | 3210-0 440                                                                                                    |                                                                                                    |                                                                                                    | 発信された電報の<br>電報のお問い合せ                                                                                                    | きにご利用ください。                                                                                                    |
|----------------------------------------------------------------------------------------------------|----------------------------------------------------------------------------------------------------|----------------------------------------------------------------------------------------------------|----------------------------------------------------------------------------------------------------|----------------------------------------------------------------------------------------------------|----------------------------------------------------------------------------------------------------|
| Laura-no 20000                                                                                                    |                                                                                                    | BREBAT BIT                                                                                                    | 2                                                                                                    | お申込み内容を                                                                                                    | 印刷できます。本画面を閉じる                                                                                                    |
| NTT西日本電報をお申込みし<br>お客さまのお気持ちを、お送り<br>お問い合せ曲時                                                                                                    | いただき。ありがとうございます。<br>)死の方にしっかりお届けいたします。<br>: 2402 290926 2750                                                                                                    |                                                                                                    |                                                                                                    | 後から入力内容の                                                                                                    | 印刷ができなくなります。                                                                                                    |
| 2-2-5-5-5-5-5-5-5-5-<br>(66)                                                                                                    | ⇒ сяявьовх5и(40)<br>ліяваявісноевяся                                                                                                    | 3                                                                                                    |                                                                                                    | + 拡大                                                                                                    | 印刷用画面サンプル                                                                                                    |
| あ者さま換えとして、「ご利用料金のお灯<br>い、<br>動量登録しますと用題者表することができ<br>■「ご利用料金のお知らせ」とは、・・ご<br>消費投込みの周期料金を起発したもので見                                                                                                    | 15世1 を発行してい (すので、逆面ご利用くださ)<br>15世人のでご注意く<br>15世人のでご注意く<br>15世人のでご注意く<br>15世人のでご注意く<br>15世人のでご注意く<br>15世人のでご注意く<br>15世人のでご注意く<br>15世人のでご注意く<br>15世人のでご注意く<br>15世人のでご注意く<br>15世人のでご注意く<br>15世人のでご注意く<br>15世人のでご注意く<br>15世人のでご注意く<br>15世人のでご注意く<br>15世人のでご注意く<br>15世人のでご注意く<br>15世人のでご注意く                                                                                                    |                                                                                                    |                                                                                                    | <ul> <li>         計 お申込み内容を印<br/>(保存)      </li> </ul>                                                                                                    |                                                                                                    |
| ご利用料金                                                                                                    |                                                                                                    |                                                                                                    |                                                                                                    |                                                                                                    | 3.7986                                                                                                    |
| All 15,07                                                                                                    | 0円 (税込                                                                                                    | < 内限(限法) >                                                                                                    |                                                                                                    | 9                                                                                                    |                                                                                                    |
|                                                                                                    | 電理台紙                                                                                                    | #1.12 <i>F</i>                                                                                                    | 13,750円                                                                                                    |                                                                                                    | no 15,07(<br>< not (not) >                                                                                                    |
| 発信された電報の変更・                                                                                                    | 取消は、以 Fの番号までこ                                                                                                    | ご連絡ください。                                                                                                    |                                                                                                    |                                                                                                    |                                                                                                    |
| <b>回 0120-860-1</b><br>※国内のみ ※携帯電話                                                                                                    | 15<br>·スマート 7ォンからもこ                                                                                                    | 利用いただけます。                                                                                                    |                                                                                                    |                                                                                                    | interna<br>Henrica<br>metalet = tra<br>Lefter (2-1)                                                                                      |
| -248442025025782288343<br>27.252842025025782283<br>27.                                                                                                    | RIC UMP (POPTRO) J 400-X #T4N3#C.~.                                                                                                    |                                                                                                    |                                                                                                    | <ol> <li>ご利用料金の</li> </ol>                                                                                                    | レーニー ーーーーーーーーーーーーーーーーーーーーーーーーーーーーーーーーーー                                                                                                  |
| <ul> <li>この時期点のためらびないことをあらら</li></ul>                                                                                                    | но (DR роктана) ( Короля Тапай с<br>апарадажерод. (DR роктана) ( Кор<br>22                                                                                                    |                                                                                                    | ☐ 100 (007:66).                                                                                                    | 3<br>ご利用料金の<br>印刷・PDFで                                                                                                    | <b>お知らせ</b> を表示できます。<br>保存することも可能です。                                                                                                    |
| *2009年460555000000000000000000000000000000000                                                                                                    | ан пративника и пративника                                                                                                    | #2014 Cabins 1                                                                                                    | (INT (FOR(64))     (INT (64))                                                                                                    | <ol> <li>ご利用料金の</li> <li>印刷・PDFで付</li> </ol>                                                                                                    | <b>お知らせ</b> を表示できます。<br>保存することも可能です。                                                                                                    |
| <ul> <li>この時時点のためいであた「あきのよう<br/>ます、この時時点のためいてまたます。<br/>また。</li> <li>ご利用料金のお知らり、</li> <li>NY115 年秋島 #</li> <li>ご利用料金のお知らり、</li> <li>ご利用料金のお知らり、</li> <li>この時、もにきました時をお知られ、</li> <li>この時、もにきました時をお知られ、</li> <li>よめ、心にきました時をお知られ、</li> <li>よめ、心にきました時をお知られ、</li> <li>よめ、心にきました時をお知られ、</li> </ul>                                                                                                    | 2003 140928 1180<br>15.000 100<br>15.000 100<br>15.000 100                                                                                                    | SECONS TADALAN<br>BRILLINGS                                                                                                    | (1997)<br>(1997)<br>(1997) | 3<br>ご利用料金の<br>印刷・PDFで<br>PDF保存の                                                                                                    | <mark>お知らせ</mark> を表示できます。<br>保存することも可能です。<br>手順                                                                                         |
| <ul> <li>この時時点にたらからのまたにあるのよう         <ul> <li>ア・この時時点にたらかられまたにある。<br/>また。</li> <li>ご利用料金のお知ら1</li> <li>NYT15、第人の様々のよ知ら</li> <li>NYT15、第人の様々のようなな、<br/>ご何やっただきようかなたさないます。</li> <li>このやっただきようからかな</li> <li>このやっただきようからかな</li> <li>このかっただきまうのかな</li> </ul> <ul> <li>このかっただきまうのかな</li> <li>このかっただきまうのかな</li> <li>このかっただきまうのかな</li> <li>このかっただきまうのかな</li> <li>このかっただきまうのかな</li> </ul> <ul> <li>このかっただきまうのかな</li> <li>このかっただきまうのかな</li> <li>このかっただきまうのかな</li> <li>このかっただきまうのかな</li> <li>このかっただきまうのかな</li> <li>このかっただきまうのかな</li> <li>このかっただきまうのかな</li> <li>このかっただきまうのかな</li> <li>このかっただきまうのかな</li> <li>このかっただきまうのかな</li> <li>このかっただきまうのかな</li> </ul> <ul> <li>このかっただきまうのかな</li> <li>このかっただきまうのかな</li> <li>このかっただきまうのかっただきまうのかな</li> <li>このかっただきまうのかな</li> <li>このかっただきまうのかっただきまうのかな</li> <li>このかっただきまうのかっただきまうのかっただきまうのかっただきまうのかかっただきまうのかっただきまうのかっただきまうのかっただきまうのかっただきまうのかっただきまうのかっただきまうのかっただきまうのかっただきまうのかっただきまうのかっただきまうのかっただきまうのかっただきまうのかっただきまうのかっただきまうのかっただきまうのかっただきまうのかったたままうのかっただきまうのかっただきまうのかっただきまうのかっただきまうのかっただ</li></ul></li></ul>                                                                                                    |                                                                                                    | RECORPT CALLER TO THE CALL OF CALLER CALLER CA | (197760)                                                                                                    | 3<br>ご利用料金の<br>印刷・PDFで作<br>PDF保存の                                                                                                    | のお知らせを表示できます。<br>保存することも可能です。<br>手順                                                                                                    |
| ACHINADACEONUMEN-ERSEAD<br>PT, CHRINADEROUTER: ERS<br>また。<br>ご利用料金のお知ら1<br>NT115 年4年の<br>イロートロート<br>イロートロート<br>たたいない取得<br>電路内全(RGA)<br>面形は(RGB)<br>実現 (RGA)                                                                                                    | EL DIR BOOYAGI J. 600-2477 40.8 FC<br>INDOCEMBODAL (MR INFERMI J. 600<br>2001 40028 1180<br>15,070/0<br>1,070/0<br>1,070/0<br>1,070/0                                                                                                    | REGINE FAD (In )<br>REFLICTOR                                                                                                    | () = 000 (0007660)<br>() = 0004804 (000<br>() = 0004804 (000<br>() = 0004804 (000<br>() = 0004804 (000<br>() = 0004804 (000<br>() = 0004804 (000<br>() = 0004804 (000<br>() = 0004804 (000<br>() = 0004804 (000<br>() = 0004804 (000<br>() = 0004804 (0004804 (0004804040040004800400040040040000400                                                                                                    | 3 ご利用料金の<br>印刷・PDFで作<br>PDF保存の                                                                                                    | のお知らせを表示できます。<br>保存することも可能です。<br>手順                                                                                                    |
| 2010年2015年1日<br>2015年1月<br>2017年1月<br>2017<br>2017<br>2017<br>2017<br>2017<br>2017<br>2017<br>2017 | LUB DOLTARS J. 60-248740.872<br>AND 248800.2. (NR JATAN 872<br>2001.0000.0000.0000.0000.0000.0000.0000                                                                                                    | REDINE CADON OF CADON                                                                                                    | C C C C C C C C C C C C C C C C C C C                                                                                                    | 3<br>ご利用料金の<br>印刷・PDFで<br>PDF保存の<br>び Window                                                                                                    | <mark>のお知らせ</mark> を表示できます。<br>保存することも可能です。<br>チ順<br>ws 11の場合                                                                            |
| ************************************                                                                                                    | LUB DOFTEND J. 655 587 2013 92<br>2000 2007 2000 J. 600 3007 2013 92<br>2000 2000 2000 1000 3007 2001 3.000<br>2003 100 300 1000<br>15,0700<br>13,000<br>1,0700<br>2003 400/2010<br>1,0700<br>2003 400/2010<br>4,0700 2003<br>2003 400/2010<br>4,0700<br>2003 400/2010<br>4,0700<br>2003 400/2010<br>4,0700<br>2003 400/2010<br>4,0700<br>2003 400/2010<br>4,0700<br>4,07000<br>4,07000<br>4,07000<br>4,0700      | REDUKE CADDAN<br>ARRILLIVE CAR<br>I                                                                                                    | C) - BUR (POCYDA)<br>- C) - BUR (POCYDA)<br>- C) - BUR (POCYDA)<br>- C) - BUR (POCYDA)<br>- C) - BUR (POCYDA)<br>- C) - C) - C) - C) - C) - C) - C) - C)                                                                                                    | 3<br>ご利用料金の<br>印刷・PDFで作<br>PDF保存の<br>Checki Window                                                                                                    | <mark>み知らせ</mark> を表示できます。<br>保存することも可能です。<br>手順<br>ws 11の場合                                                                             |
| ACMUNACODO CONSTRUCTION AND<br>AT, CANING CONSTRUCTION<br>AT, CANING CONSTRUCTION<br>CONSTRUCTION<br>ATTIS THAN ADDR<br>CONSTRUCTION<br>ADDR/ADDR<br>ADDR/ADDR<br>ADDR/ADDR<br>ADDR/ADDR<br>ADDR/ADDR<br>ADDR/ADDR<br>ADDR/ADDR<br>ADDR/ADDR<br>ADDR/ADDR                                                                                                    | LUR DOTTERS J KONARTANATAL.<br>and DDR DOTTERS J KONARTANATAL.<br>and Dotterson J KONARTANATAL.<br>and Dotterson J KONARTANATAL.<br>and Dotterson J KONARTANATAL.<br>2503 140928 1190<br>15,0709<br>13,0009<br>13,0009<br>13,0009<br>13,0009<br>13,0009<br>13,0009<br>13,0009<br>13,0009<br>13,0009<br>13,0009<br>13,0009<br>13,0009<br>13,0009<br>13,0009<br>13,0009<br>13,0009<br>13,0009<br>13,0009<br>13,0009<br>14,000<br>14,000 | #BONE CADONS (1)                                                                                                    | Line (1971/64)                                                                                                    | <ol> <li>ご利用料金の<br/>印刷・PDFで付</li> <li>PDF保存の</li> <li>でたたい</li> <li>(1)「印刷(PI</li> </ol>                                                                                                    | のお知らせを表示できます。<br>保存することも可能です。<br>手順<br>ws 11の場合<br>DFで保存)」をクリック                                                                          |
| CONTRACCE SECTION 2015年1月19日<br>F.C. CONTRACCESSURVEY - 1000<br>F.C. CONTRACCESSURVEY - 1000<br>F.C. CONTRACCESSURVEY - 1000<br>CONTRACCESSURVEY - 1000<br>CONTRACCESSURVEY                                                                                                    | EL LUR POPPAGI J. 60-2487 40.8 F<br>and Carlos and Control J. 60-2487 40.8 F<br>and Carlos and Control J. 60-2<br>EL 8 F.<br>2503 J.40928 1180<br>1.5,000<br>1.5,000<br>1.5,000<br>1.5,000<br>2.025405/4280<br>4.026128089<br>8.008 8.007 8.81 8.81 2.85 45                                                                                                    | REDUK CADON (1)                                                                                                    |                                                                                                    | 3<br>ご利用料金の<br>印刷・PDFで付<br>PDF保存の<br>で<br>Checkl Window<br>①「印刷(PI                                                                                                    | Oお知らせを表示できます。<br>保存することも可能です。<br>手順<br>ws 11の場合<br>DFで保存)」をクリック                                                                          |
|                                                                                                    | EL LUB DOCTADI J. 60-2887 40.8 FC<br>and C.2 ENGOL. Mile DOCTADI J. 60-2<br>20<br>10-87.<br>2309 149928 1190<br>15,070/1<br>13,700/1<br>2,370/1<br>2005400/12800<br>4,050528889<br>4,050528889<br>4,0505288889<br>4,0505288889<br>4,0505288889<br>4,0505288889<br>4,050528889<br>4,0505288889<br>4,0505288889<br>4,05052888888<br>4,0505288889<br>4,0505288889<br>4,0505288889<br>4,0505288889<br>4,0505288889<br>4,0505288889<br>4,0505288889<br>4,0505288889<br>4,0505288889<br>4,0505288889<br>4,0505288889<br>4,0505288889<br>4,05052888889<br>4,0505288889<br>4,0505288889<br>4,050528888888888888888888888888888888888                                                                                                    | REDUKE CADDON (1)                                                                                                    | CI IIII (107.647)                                                                                                    | 3<br>ご利用料金の<br>印刷・PDFで付<br>PDF保存の<br>Window<br>Checkl Window<br>します。                                                                                                    | のお知らせを表示できます。<br>保存することも可能です。<br>チ順<br>ws 11の場合<br>DFで保存)」をクリック                                                                          |
| ************************************                                                                                                    | <ul> <li>В. ПОВ. ПОРТАВЛ J. 605-18 ТАЛЗ Р.С<br/>ЗАПОТЕ СКЛОСОХ. ИНВ. МИТНОЛ. J. 605</li> <li>В. К. К. К. К. К. К. К. К. К. К. К. К. К.</li></ul>                                                                                                    | REDUKE CADDAN (1)                                                                                                    | CIPE (POPCEW)                                                                                                    | 3<br>ご利用料金の<br>印刷・PDFで付<br>PDF保存の<br>Check Window<br>Check Window<br>Check U                                                                                                    | oお知らせを表示できます。<br>保存することも可能です。<br>手順<br>ws 11の場合<br>DFで保存)」をクリック                                                                          |
| ************************************                                                                                                    |                                                                                                    | REDUKE CRODENCE<br>REFELTANCESE<br>0                                                                                                    |                                                                                                    | <ol> <li>ご利用料金の<br/>印刷・PDFで付</li> <li>PDF保存の</li> <li>() いれのの<br/>() いれのの<br/>します。</li> <li>() 払力</li> </ol>                                                                                                    | aお知らせを表示できます。<br>保存することも可能です。<br>手順<br>ws 11の場合<br>DFで保存)」をクリック                                                                          |
| ************************************                                                                                                    |                                                                                                    | BOWE CADENS (1)                                                                                                    | Imit (1907.0647)                                                                                                    | <ol> <li>ご利用料金の<br/>印刷・PDFで付</li> <li>PDF保存の</li> <li>() 「印刷(PI<br/>します。</li> <li>() 「印刷(PI<br/>します。</li> </ol>                                                                                                    | aお知らせを表示できます。<br>保存することも可能です。<br>手順<br>ws 11の場合<br>DFで保存)」をクリック                                                                          |
| Contraspectorycomescationers     Fr, Capital Consumptions     Fr, Capital Consumptions     Construction     Construction     Constructi                                                                                                    |                                                                                                    | rosoft XPS Document W<br>Himagio MP C3300 RP<br>H MP C6503 JPN RPCS                                                                                                    | Imit (POPPEN)                                                                                                    | 3<br>ご利用料金の<br>印刷・PDFで付<br>PDF保存の<br>Window<br>Check Window<br>(1)「印刷(PI<br>します。<br>・                                                                                                    | のお知らせを表示できます。<br>保存することも可能です。<br>手順<br>ws 11の場合<br>DFで保存)」をクリック                                                                          |
| ACANIMAGORIS CERTIFICATION<br>#7, CERTIFICATION CONTRACTION<br>#7, CERTIFICATION CONTRACTION<br>#7, CERTIFICATION CONTRACTION<br>#7, CERTIFICATION CONTRACTION<br>#7, CERTIFICATION CONTRACTION<br>#7, CERTIFICATION<br>#7, CERTIFICATION                                                                                                    | EL IDM IPOPORAL J. 60-2487 40.8 Y.c<br>алексти и Колол. (Пак IPPER AN J. 4<br>алексти и Колол. (Пак IPPER AN J. 4<br>2003 140928 1300<br>15,0709<br>13,0709<br>13,0709<br>2025402/12013<br>40(26)::::::::::::::::::::::::::::::::::::                                                                                                    | rosoft XPS Document W<br>Himagio MP C3300 RP<br>H MP C6503 JPN RPCS                                                                                                    |                                                                                                    | 3<br>ご利用料金の<br>印刷・PDFで付<br>PDF保存の<br>Window<br>Check Window<br>つ「印刷(PE<br>します。<br>・<br>上ます。                                                                                                    | のお知らせを表示できます。<br>保存することも可能です。<br><b>手順</b><br>ws 11の場合<br>DFで保存)」をクリック                                                                   |
| *********************************                                                                                                    | EL IDIN DPOYCH I J. 600-2487 40.8 Y.C<br>annove NEROXA. (Пак INFERENT J. 600)<br>2001 100020 1100<br>15,000/1<br>1,000/1<br>1,000/1<br>1,000/1<br>1,000/1<br>1,000/1<br>20034002/200<br>0xC61288889<br>NERS NERS NERS NER J.S.S. 69<br>C44775 (1) ПСКСС<br>50 PDF 5 RCCC<br>7 274                                                                                                    | #Bong Cabben (1)<br>#Bong Cabben (1)<br>#Bong Cabben (1)<br>#<br>#<br>#<br>#<br>#<br>#<br>#<br>#<br>#<br>#<br>#<br>#<br>#                                                                                                    | Int (Porteon)     Int (Porteon)     Int (                                                                                                    | 3<br>ご利用料金の<br>印刷・PDFで付<br>PDF保存の<br>Window<br>Check Window<br>(1)「印刷(PE<br>します。<br>・<br>・                                                                                                    | のお知らせを表示できます。<br>保存することも可能です。<br><b>手順</b><br>ws 11の場合<br>DFで保存)」をクリック                                                                   |
| *********************************                                                                                                    | ас. Шав. востана I, доржавтала тус<br>алело с викола. Ила метена I дор<br>алело с викола. Ила метена I дор<br>ила т.<br>2309 140928 1190<br>15,070/1<br>13,070/1<br>13,070/1<br>2009 400/2810<br>4,070/1<br>2,070/1<br>2009 400/2810<br>4,070/1<br>2009 400/2810<br>4,070/1<br>2009 400/2810<br>2009 400/28100<br>2009 400/281000000000000000                                                                                                    | вооку сырал (1)<br>каза стонская<br>повоft XPS Document W<br>Эн imagio MP Casoo IP<br>Эн MP Cesoo IPN RPCS<br>Эн MP Cesoo IPN RPCS<br>Эн MP Cesoo IPN RPCS<br>Эн MP Cesoo IPN RPCS<br>Эн MP Cesoo IPN RPCS<br>Эн MP Cesoo IPN RPCS                                                                                                    | Imit (POPYRAD)     Imit (POPYRAD)     Imit (                                                                                                    | 3<br>ご利用料金の<br>印刷・PDFで付<br>PDF保存の<br>Window<br>Checkl Window<br>します。<br>・<br>・<br>・<br>・<br>・<br>・<br>・<br>や<br>い<br>・<br>や<br>い<br>・<br>い<br>・<br>や<br>い<br>・<br>い<br>・<br>や<br>い<br>・<br>や<br>い<br>・<br>い<br>・<br>や<br>い<br>・<br>い<br>・<br>い<br>い<br>・<br>い<br>い<br>い<br>い<br>い<br>い<br>い<br>い<br>い<br>い<br>い<br>い<br>い | のお知らせを表示できます。<br>保存することも可能です。<br><b>手順</b><br>ws 11の場合<br>DFで保存)」をクリック                                                                   |
| ************************************                                                                                                    |                                                                                                    | #2008 сароно<br>(1)<br>***********************************                                                                                                    | Imer (POPYRAD)     Imer (POPYRAD)     Imer (                                                                                                    | <ul> <li>③ ご利用料金の<br/>印刷・PDFで付</li> <li>PDF保存の</li> <li>④ 「印刷(PE<br/>します。</li> <li>① 「印刷(PE<br/>します。</li> </ul>                                                                                                    | のお知らせを表示できます。<br>保存することも可能です。<br><b>手順</b><br>ws 11の場合<br>DFで保存)」をクリック                                                                   |
|                                                                                                    |                                                                                                    | #2008 Cabban (1)<br>##31LTLUEGAR (1)<br>#<br>#<br>#<br>#<br>#<br>#<br>#<br>#<br>#<br>#<br>#<br>#<br>#<br>#<br>#<br>#<br>#<br>#<br>#                                                                                                    | Imer (POPYRAD)     Imer (POPYRAD)     Imer (POPYRAD)     Imer (POPYRAD)     Imer (POPYRAD)     Imer (POPYRAD)     Imer (POPYRAD)     Imer (POPYRAD)     Imer (POPYRAD)     Imer (POPYRAD)     Imer (POPYRAD)                                                                                                    | <ul> <li>③ ご利用料金の<br/>印刷・PDFで付</li> <li>PDF保存の</li> <li>④ 「印刷(PE<br/>します。</li> <li>● 拡大</li> <li>● 拡大</li> <li>● 拡大</li> <li>● 拡大</li> <li>● 拡大</li> <li>● 拡大</li> <li>● 拡大</li> <li>● 拡大</li> <li>● 拡大</li> <li>● ゴー</li> </ul>                                                                                                    | aお知らせを表示できます。<br>保存することも可能です。<br>手順<br>ws 11の場合<br>DFで保存)」をクリック                                                                          |
|                                                                                                    | LUB DOFTEND J 450 18 T 4013 9 2<br>STOD 2 6000 20 100 1901 3000     STOD 2 6000 20 100     STOD 2 6000 20 100     STOD 2 6000 20 100     STOD 2 6000 20 100     STOD 2 6000 20 100     STOD 2 6000 20 100     STOD 2 6000 20 100     STOD 2 6000 20 100     STOD 2 6000 20 100     STOD 2 6000 20 100     STOD 2 6000 20 100     STOD 2 6000 20 100     STOD 2 6000 20 100     STOD 2 6000 20     STOD 2 6000 20     STOD 2 60000 20     STOD 2 60000 20     STOD 2 60000 20     STOD 2 6000                                                                                                    | #BOINE Cabban (1)<br>##31LTLUEGAR (1)<br>#<br>rosoft XPS Document W<br>2H imagio MP C3300 PR<br>2H MP C6503 JPN RPCS<br>2H MP C6503 JPN RPCS<br>2H MP C6503 JPN RPCS<br>2H MP C6503 JPN RPCS                                                                                                    | Шен (РОСКИО)     Потерекана "сон     Потерекана "сон     По                                                                                                    | <ul> <li>③ ご利用料金の<br/>印刷・PDFで付</li> <li>PDF保存の</li> <li>④ 「印刷(PI<br/>します。</li> <li>① 「印刷(PI<br/>します。</li> <li>① 「印刷(PI<br/>します。</li> <li>① 「印刷(PI<br/>します。</li> <li>① 「1000000000000000000000000000000000000</li></ul>                                                                                                    | aお知らせを表示できます。<br>保存することも可能です。<br><b>手順</b><br>ws 11の場合<br>DFで保存)」をクリック<br>t<br><u>IIIIIIIIIIIIIIIIIIIIIIIIIIIIIIIII</u>                  |
|                                                                                                    |                                                                                                    | #BOINE Carbon (1)<br>##31上TxxEdax (1)<br>rosoft XPS Document W<br>Himagio MP C3300 RP<br>H MP C6503 JPN RPCS<br>H MP C6503 JPN RPCS<br>H MP C6503 JPN RPCS<br>(ルヘ出力(E) 評判<br>(アリンタ・<br>新要位で印刷(O)                                                                                                    | Int (1973)                                                                                                    | <ul> <li>③ ご利用料金の<br/>印刷・PDFで有</li> <li>PDF保存の</li> <li>④ いののの</li> <li>① いの刷(PD)</li> <li>① いの刷(PD)</li> <li>① いの刷(PD)</li> <li>① いののの</li> <li>① いののの</li> <li>① いののの</li> <li>○ いのののの</li> <li>○ いのののの</li> <li>○ いのののの</li> <li>○ いのののの</li> <li>○ いのののの</li> <li>○ いのののの</li> <li>○ いのののの</li> <li>○ いのののの</li> <li>○ いのののの</li> <li>○ いのののの</li> <li>○ いのののの</li> <li>○ いのののの</li> <li>○ いのののの</li> <li>○ いのののの</li> <li>○ いののの</li> <li>○ いのののの</li> <li>○ いのののの</li> <li>○ いのののの</li> <li>○ いのののの</li> <li>○ いのののの</li> <li>○ いのののの</li> <li>○ いのののの</li> <li>○ いのののの</li> <li>○ いのののの</li> <li>○ いのののの</li> <li>○ いのののの</li> <li>○ いのののの</li> <li>○ いのののののの</li> <li>○ いののののののののの</li> <li>○ いのののののののののののののののののののののののののののののののののののの</li></ul>                                                                                                    | ab知らせを表示できます。<br>保存することも可能です。<br><b>手順</b><br>ws 11の場合<br>DFで保存)」をクリック<br>t<br><u>J</u> (PDFで保存) (1)                                     |
|                                                                                                    |                                                                                                    | #BOINE Caliborn (1)<br>##BILTLUEGER (1)<br>************************************                                                                                                    | Int (1973)                                                                                                    | <ol> <li>ご利用料金の<br/>印刷・PDFで有</li> <li>PDF保存の</li> <li>() () () () () () () () () () () () () (</li></ol>                                                                                                    | ab知らせを表示できます。<br>保存することも可能です。<br>手順<br>ws 11の場合<br>DFで保存)」をクリック<br>t<br>mai (PDFで保存)・1<br>(PDFで保存)・1<br>(1)<br>coft Print to PDF」を<br>す。 |
|                                                                                                    |                                                                                                    | #BOINE Caliborn (1)<br>##BILTLUESS (1)<br>************************************                                                                                                    | Imit (1997年647)     Imit (1997年647)                                                                                                    | <ul> <li>3 ご利用料金の<br/>印刷・PDFで有</li> <li>PDF保存の</li> <li>① 「印刷(PL<br/>します。</li> <li>① 「印刷(PL<br/>します。</li> <li>① 「印刷(PL<br/>します。</li> <li>② 「Micros<br/>選択します。</li> <li>③ 「印刷(P)</li> </ul>                                                                                                    | ab知らせを表示できます。<br>保存することも可能です。<br>手順<br>ws 11の場合<br>DFで保存)」をクリック<br>t<br>oft Print to PDF」を<br>す。                                         |

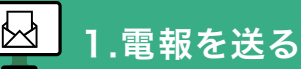

| QF 27-11,0保存                                                       | ×                                                                                      |                                                           |
|--------------------------------------------------------------------|----------------------------------------------------------------------------------------|-----------------------------------------------------------|
| € - + <b>■</b> \$291->7 +                                          | ✓ ひ ジ デスクトップの接着                                                                        |                                                           |
| 整理 * 新しいフォルダー                                                      | s: - 0                                                                                 |                                                           |
| * 949979EA                                                         |                                                                                        | PDF<br>ご利用料金のお知ら<br>せ.pdf                                 |
| ファイルを使われ [Coston_and]<br>ファイルの使用(1), POI ファイル (*JOP)<br>- アルダーの原来年 | 4<br>(4)<br>(87%)<br>(4)<br>(4)<br>(4)<br>(4)<br>(4)<br>(4)<br>(4)<br>(4)<br>(4)<br>(4 | <ul> <li>④ 保存場所を選択後、「保存(S)」を</li> <li>クリックします。</li> </ul> |
|                                                                    |                                                                                        | ● 任意の場所にPDFが保存されます。                                       |

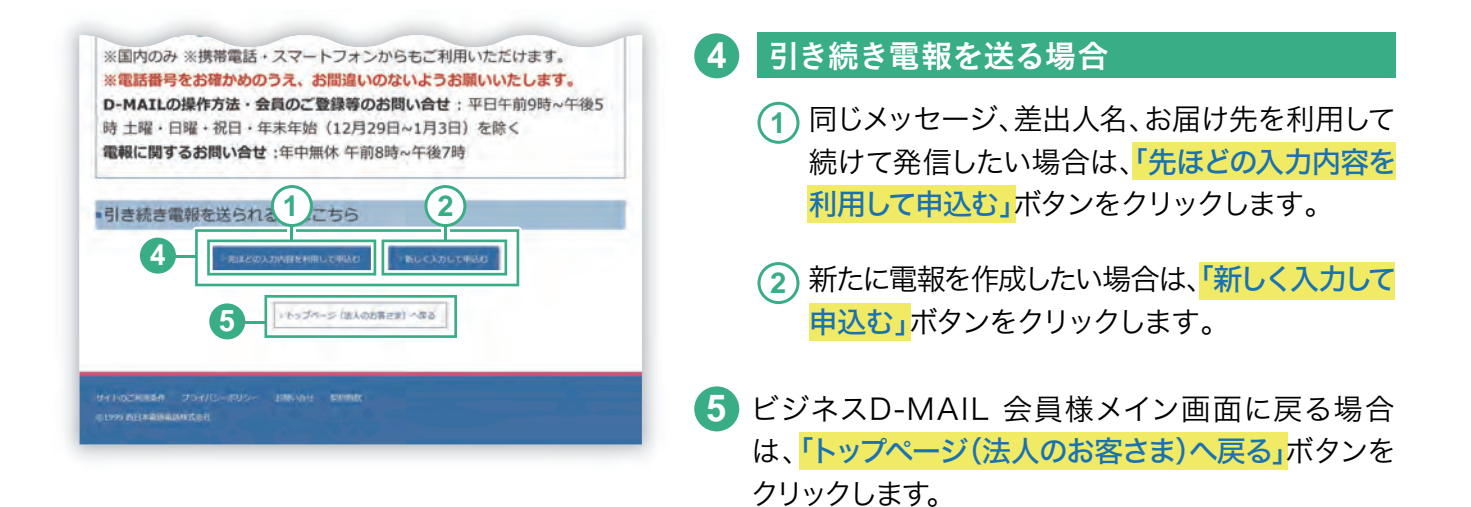

## 12」お申込み完了後、受付完了メールが届きます

| ■0-MAIL受付完了確認のお知らせ                                                                                         |                       |
|----------------------------------------------------------------------------------------------------|-----------------------|
| テルウェル西日本様                                                                                                  |                       |
| この変はなーMA1L(MTI茴日本電動)なご利用いただまありがとう<br>ごぞいます。<br>お着きまの電磁を以下のとおり受付いたしましたのでお知らせいたします。                          |                       |
| ご住文日時: 2025/02/28 11:00                                                                                    |                       |
| お問い合せ番号:24022900262750                                                                                     |                       |
| お屋行先:株式会社電報高事 能振器 珍務課 電報 未郎 標                                                                              |                       |
| 差出人: 大阪府大阪市中央区泰ノ宮中央- 常相ピル2階 株式会社西日本庙事 肥長部 肥長課                                                              | 1 西日本 北部 0六-0000-0000 |
| 文学数:151字                                                                                                   |                       |
| ページ数:1ページ                                                                                                  |                       |
| 電観台紙:ローズガーデンボックス■要包大                                                                                       |                       |
| お申込み数:1週                                                                                                   |                       |
| お届け旦:03月27日午前。午後商堂なし                                                                                       |                       |
| 配慮通知:なし                                                                                                    |                       |
| 電報料金:15,070円(統法)                                                                                           |                       |
| ※電磁料金は消費税率10%対象です。                                                                                         |                       |
| 支払方法:電話番号課金(お中込みされた電話番号へ課金されます)                                                                            |                       |
| ※供対先了メールは道信専門となっております。<br>このメールに対する遺信は行えませんので予めご了承ください。                                                    |                       |
| ※受付完了メールでは、一部文字化けして表示されている場合がございます。<br>大変ご述感をおかけしますが、ご了承ください。                                              |                       |
| ※D-MAIL一部仕様変要に伴い、受致人名の敬称(様、さん等)の入力漏れが増えております。<br>敬称の記載がない場合は「様」をお付けしてお届けきせていただく場合がございます。<br>もんなどいかで考えくがもい。 |                       |

お申込みがすべて完了すると、お申し込み内容を記載 した受付完了メールが届きます。

※お申込内容確認ページで受付完了メールを希望された方にのみ送信 されます。

## 2.申込み後の状況を確認する

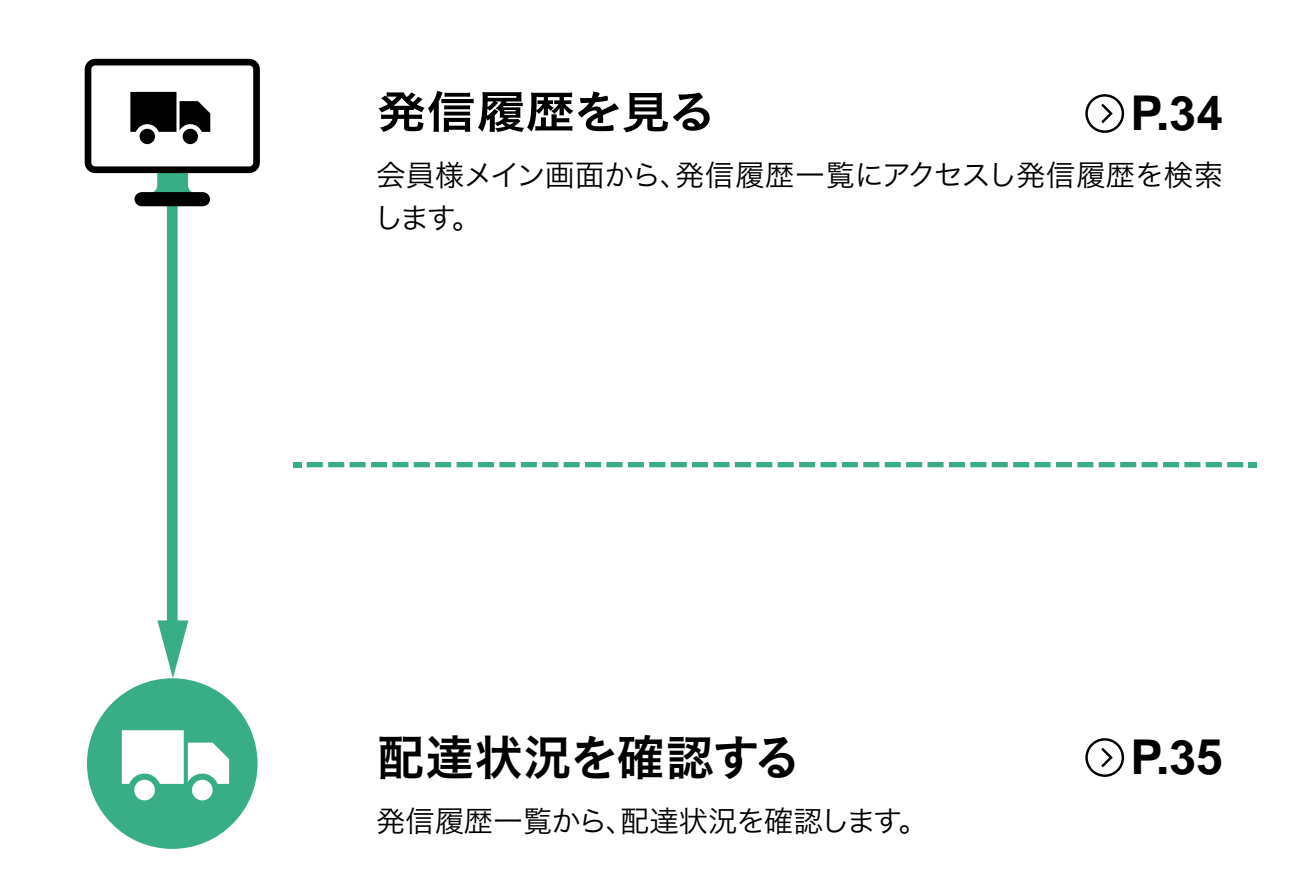

#### 1 発信履歴管理・配達状況(確認)を見ます

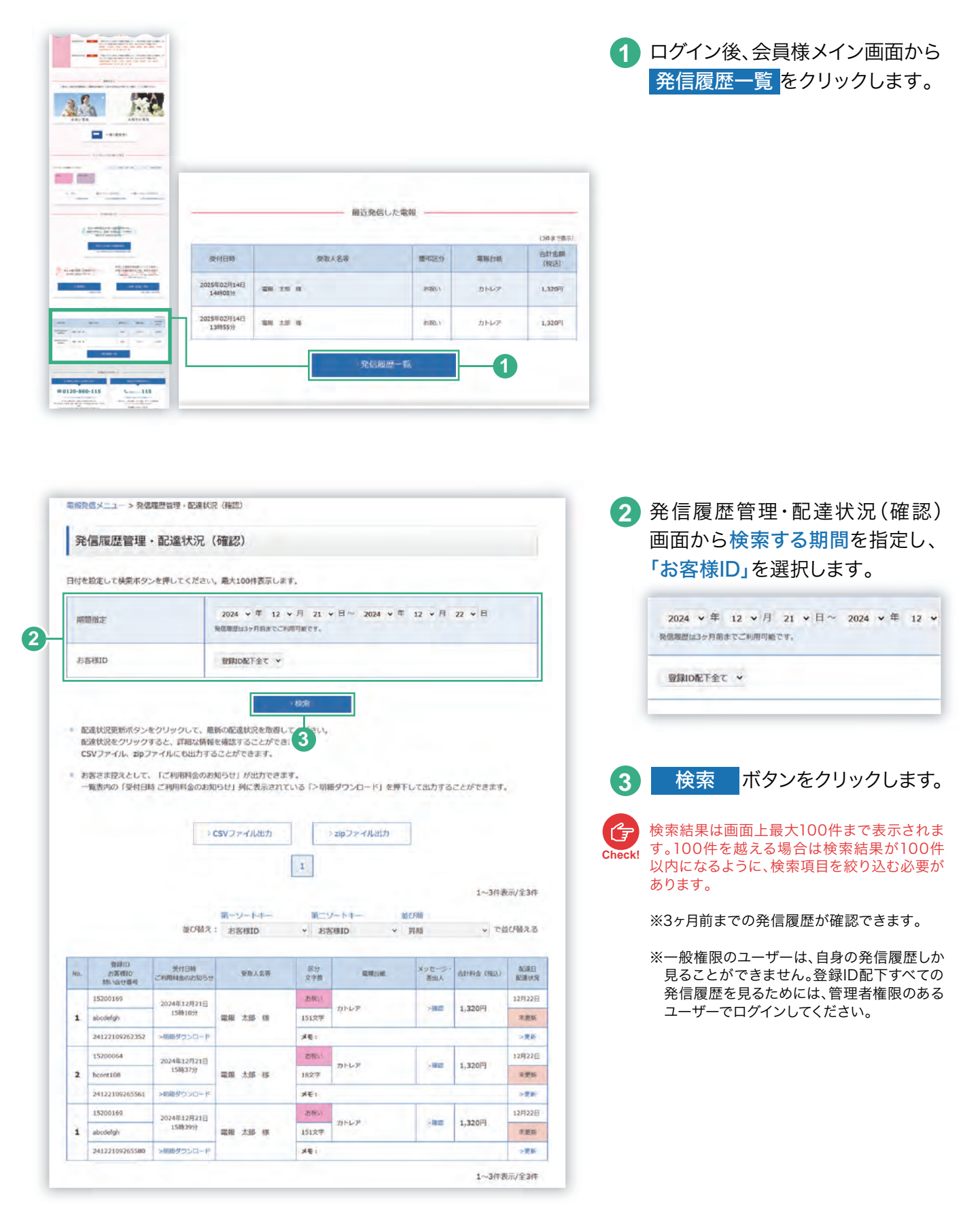

## 2 発信履歴一覧から配達状況を確認します

| No. | 登録ID<br>お客様ID<br>問い合せ番号 | 受付日時<br>ご利用料金のお知らせ | 受取人名等   | 区分<br>文字数 | 電報台紙    | メッセージ・<br>差出人 | 合計料金(税込) | 配達日<br>配達状況 |
|-----|-------------------------|--------------------|---------|-----------|---------|---------------|----------|-------------|
|     | 15200169                | 2024年12月21日        | 電報太郎様   | お祝い       | +11 - T | 744537        | 4.000    | 12月22日      |
| 1   | abcdefgh                | 15時10分             |         | 151文字     | עשאת    | > OHE AGS     | 1,320円   | 未更新         |
|     | 24122109262352          | >明細ダウンロード          |         | ×=:       |         |               |          | >更新         |
|     | 15200064                | 2024年12月21日        | 電報 太郎 様 | お祝い       | +11 7   | - 74270       | 1.2200   | 12月22日      |
| 2   | hcont108                | 15時37分             |         | 18文字      | עשאת    | >94632        | 1,320円   | 未更新         |
|     | 24122109265561          | >明細ダウンロード          |         | XE:       |         |               |          | >更新         |

「更新」ボタンをクリックすると最新の配達状況が表示されます。

2 「配達状況」をクリックし、配達状況を確認します。

#### 配送状況パターン一覧

| 【受付完了~配達中の電報】                                                               | [ 配達完了した電報 ]                                           |
|-----------------------------------------------------------------------------|--------------------------------------------------------|
| 配達状況確認(表示)                                                                  | 配達状況確認(表示)                                             |
| お問い合せの電報は、受付完了しました。<br>※お申込みいただいた電視をお預かりしているは細です。                           | お問い合せの電報は、配達を完了しました。<br>※電機がお届けできている映画です。              |
| ご注意<br>配達結果情報は、配達員が配達所に戻った時点で登録しますので、内容が更新されるまではしばら                         | ▲ ご注意<br>・ 配達結果情報は、配達員が配達所に戻った時点で登録しますので、内容が更新されるまではしば |
| 【不在等で持ち戻りの電報】<br>配達状況確認(表示)                                                 | し取り消し済みの電報 )                                           |
| お問い合せの電報は、持ち戻っています。<br>※受取人さまのご不在、和所不明等の理由により電報のお届けができず、電報を記述所に持ち戻っている状態です。 | お問い合せの雪報は、雪話でお問い合せください。                                |
|                                                                             | ※お客様のご依頼等により取消処理を行いました。詳しくは以下の番号までご連絡ください。             |

35

配達結果情報は、配達員が配達所に戻った時点で登録しますので、内容が更新されるまではしばら

・ 配達結果情報は、配達員が配達所に戻った時点で登録しますので、内容が更新されるまではしばら